# ERSTE SCHRITTE IN TRUCKLIVE.

Mercedes-Benz Trucks you can trust

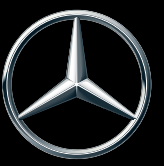

# **AKTIVIERUNG TRUCKLIVE**

#### **TRUCKLIVE - VERNETZT AB DER ERSTEN SEKUNDE**

Erhalten Sie einfach und kostenfrei Zugang zu den umfangreichen digitalen Services von Mercedes-Benz Trucks – und vernetzen Sie sich mit Ihrem Fahrzeug und Mercedes-Benz Trucks Partner. In nur wenigen Minuten können Sie den digitalen TruckLive Vertrag in My TruckPoint abschließen und direkt von unserem effizienten Wartungsmanagement und Live Traffic profitieren.

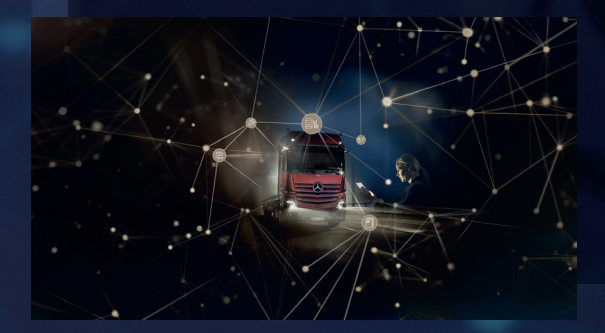

Wählen Sie die automatische Aktivierung, werden alle existierenden und zukünftigen TruckLive Services selbstständig bei Fahrzeugauslieferung aktiviert.

Wir freuen uns auf Sie!

# DIGITALER VERTRAGSABSCHLUSS

Auf der Startseite von My TruckPoint erscheint ein Pop-up-Fenster, um die Vertragsunterzeichnung zu starten. Klicken Sie auf "Weiter", um zum nächsten Schritt zu gelangen. Alternativ können Sie die Vertragsunterzeichnung über "Meine Dokumente" und "Vertragsübersicht" starten.

| TruckLive für flare Fahrzeuge<br>besten der State in der State in der State in der State in der State State in der State State in der State State in der State State in der State State in der State State in der State State in der State State in der State State in der State State in der State State in der State State in der State State in der State State in der State State State | ,                                                                                                    |
|----------------------------------------------------------------------------------------------------|----------------------------------------------------------------------------------------------------|
| Table Table Table Service the Manager Alex Table to the Table Service term to the Manager Alex Table Service term to the Alexandre Service Service Se   | ruckLive für Ihre Fahrzeuge                                                                                                    |
| Content of the second second sec       | uckl.hw - Der digitaler Service für Mercades-Deer Trucks ist Der Einstieg in die digitale Serviceweit von<br>Ierordes-Derz und bietet Thren die wichtigsten Konnektivitäl-Must-Iares wie Wartungsreangement und<br>ohtrolf Verkinnsdeten. |
| Australing Subproved to Company     Without Stream States Tableage      Without annot energy.                                                                                                    | TTUCKLIVe                                                                                                    |
| J Differentialeses as den entitutteses Lisitungen     Word entrol enouges.                                                                                                    | 0,00 E (vaira zanongsimonarionan norvanig)                                                                                                    |
| Nion erreut anzeigen.                                                                                                    | ) Internationan nu des adhattenes Lairtungen                                                                                                    |
| in sucht erreut anzeigen.                                                                                                    |                                                                                                    |
|                                                                                                    | Nicht erreut anzeigen.                                                                                                    |
|                                                                                                    |                                                                                                    |
| Nein Danke Istat beginnen                                                                                                    | Nein Danke Istat beginnen                                                                                                    |

| inder Truck Rahmenvertrag für digitale Dienste                                                                                                    |
|----------------------------------------------------------------------------------------------------|
| Nyhadhin show to exemption sights becaus to be heraque athews. Dendage affer of an standous ou bahan bes ferences regarin digital bahan. De<br>san algues ference in herapie were non-non-banevelag graps.                                                                                                    |
| num Zumane montes de las vagademe enfer recommentes.                                                                                                    |
| spears -                                                                                                    |
| Delater Two Robenson Sug Gridgiter Elevete                                                                                                    |
| Antap 1 - Robernering Authorsteining                                                                                                    |
| Anlage ( - Detroicetury thinwebse für die Products und Schlansteinistung                                                                                                    |
| en sinne den Banier Tvol konneneting für dyten Dants verl ein Japit erferssagsten til die Posie- ver Servaerbesteurg verunterbeschieber z. Iden of<br>naar Gronzlakher vervaa, aan in die kelein Greicolakties velas periodig vervaar.                                                                                                    |
| Dividiene een betrigungen een Demier Such fahrennertege für dig blee Denide to 1                                                                                                    |
| Biochemis for an clanes to can obtained that all advantage appears in the matrix of an interest in a constraining an advantage of the matrix of a constraining and advantage of the matrix of a constraining and advantage of the matrix of a constraintion of the second second se |
|                                                                                                    |

# **1.1 RAHMENVERTRAG DIGITALE DIENSTE**

Um dem Rahmenvertrag für digitale Dienste zuzustimmen, klicken Sie bitte auf "Bestätigen & Weiter".

# **1.2 TRUCKLIVE VERTRAG**

Den TruckLive Vertrag können Sie ebenfalls über den Button "Bestätigen & Weiter" abschließen.

| TruckLive Vertrag                                                                                                    |                       |
|----------------------------------------------------------------------------------------------------|-----------------------|
| Mel house are sized for emails and entry lands and physical sectors are non-transmission transmissioned and before the boots of the house of the boots and the sector and the sector and t | p initialies Se jetzt |
| and the set of the set of the set |                       |
|                                                                                                    |                       |
|                                                                                                    |                       |
| in seister Spracht michten üle ihre Verlegsenterlagen Noserberlanen?                                                                                                    |                       |
| Sengeruna<br>Deutern                                                                                                    |                       |
| T weaks ( - ) meaning the exercise data and the end of the end of  |                       |
| ton atimes der Bedingungen des Truckluse (entregal to "                                                                                                    |                       |
| Teater risk i not articlareza).                                                                                                    |                       |
| Aliendes                                                                                                    | Association ( and se  |

| le Vertragsangelegenheiten sind abgeschlossen.                                                                                                    | Jetzt fehit nur noch ein Schritt: Die Aktivierung von                                                                     |
|----------------------------------------------------------------------------------------------------|----------------------------------------------------------------------------------------------------|
| rucklive für Ihre Fahrzeuge.<br>Sählen Sie eine der beiden Aktivierungsoptionen a                                                                         | nus •                                                                                                    |
| Autoenatisch  Omni firtgeigt, nuzen Sie sch um ochte men<br>kompan. Autoensident Attideung eine Tractive-<br>kenpatioen fahrzeuge zun gewähten Zeitpunkt. | Manuell<br>Six mission Tracklaw für jeden fahrsteig menvel<br>estivleven späkensens 12 Minisier mein<br>Fahrstegibergete. |
| a weichen Zeilpunkt voll TruckLive aktiviert werd                                                                                                    | Sen7                                                                                                    |
| Automatioche Aktivierung<br>Rei Fahr recorditionerunge                                                                                                    |                                                                                                    |
|                                                                                                    |                                                                                                    |
| lille wählen sie einen Servicepartner aus. ①                                                                                                    |                                                                                                    |
| litte wilden sie einen Servicepartner aus. ①<br>Servicepartner *                                                                                          | Servicepartner aussulblien                                                                                                |
| Sitte wählen sie einen Servicepartner aus. ①<br>Servicepartner *<br>Stite wählen sie eine Interne Kontaktperson aus. ()                                   | Servicepartner auswilhies                                                                                                 |
| Nite wählen sie einen Servikapartner aus: ①<br>Scrvikcoartner *<br>State wählen sie eine Interne Kontaktperson aus. (<br>Kontaktperson *                  | Servicepartner ausuillaien                                                                                                |

#### **1.3 AUTOMATISCHE AKTIVIERUNG**

Im letzten Schritt können Sie die automatische TruckLive Aktivierung für Ihre Fahrzeuge sowie einen passenden Aktivierungszeitpunkt wählen. Weiterhin legen Sie hier die Kontaktperson Ihres Unternehmens sowie Ihren favorisierten Service-Partner fest. Klicken Sie abschließend auf "Bestätigen" und schon haben Sie die Vertragsunterzeichnung geschafft.

# **ÜBERSICHT TRUCKLIVE VERTRAG**

Unter "Meine Dokumente" und "Verträge" gelangen Sie jederzeit zu Ihrem TruckLive Vertrag.

| Tertrine                            |               |                                                                                                    |
|-------------------------------------|---------------|----------------------------------------------------------------------------------------------------|
|                                     |               |                                                                                                    |
| Service of the Appleton Chemistry   |               | Pertonnelp                                                                                                    |
| -                                   |               | miler for color and another than an ending to general                                                                                                    |
| Totals has been by to debe been     | Point compare | The second loss lighters                                                                                                    |
| Austiniteta     Augureen Macadament | MUST compare  | Nergenit, Aleximen odd Wender frei Laber ver Behale, der Spiser Beylen ein<br>Related vor Behaleflanzere an Kines förungen Spiser.                                                                                                    |
|                                     |               | 1 Informationer aufbronder bereitigten                                                                                                    |
| Buch a UAL signer (Manasa)          |               |                                                                                                    |
|                                     |               |                                                                                                    |
|                                     |               | De effizierte tersalung beschlessels sit saterbernerlichgele. Hendruck zierter<br>despensistende unterlieten mensisten per systematierter enterstellte per des tegiertes<br>Receptede ungen 10 Poetforsel talen file de tale file de tale file efficiert |
|                                     |               | 1 Manufacture Articul                                                                                                    |

3

# AKTIVIERUNG IHRER FAHRZEUGE

Sollten Sie die manuelle Aktivierung gewählt haben, können Sie schnell und einfach Ihre Fahrzeuge unter "Meine Fahrzeuge" und "Fuhrpark" für TruckLive aktivieren. Dazu klicken Sie auf der rechten Seite auf "…" und dann auf

"TruckLive aktivieren". Voraussetzung ist hier, dass das Fahrzeug als "TruckLive inaktiv" angezeigt wird. Die Aktivierung kann bis zu 24 Stunden in Anspruch nehmen. Danach profitieren Sie von allen Vorteilen von TruckLive.

| Febry  | irk           |                                                                                                    |             |                   |   |         |                 | Anna fairnes fan riger |
|--------|---------------|----------------------------------------------------------------------------------------------------|-------------|-------------------|---|---------|-----------------|------------------------|
| Afre   | 1-1-pa-1-(H1) | Article Barrier                                                                                                    | 1,000 (M-1) |                   |   |         |                 |                        |
| 141.16 |               | P                                                                                                    |             |                   | - | -       | •               | and Andres -           |
| -      |               |                                                                                                    |             |                   |   |         |                 |                        |
| A40-70 |               |                                                                                                    |             |                   |   |         |                 |                        |
|        |               | -                                                                                                    |             | -                 |   | netter  |                 | 8 1000                 |
|        | ¥2.           |                                                                                                    |             |                   |   | × • • • |                 | e –                    |
|        | Π.            | -                                                                                                    |             | NEW YORKING ADVID |   |         |                 | • 😔                    |
|        | -             | -                                                                                                    |             | Ann Nillberg      |   |         |                 | 1                      |
|        | 12.           | No.                                                                                                    |             |                   |   |         | THE OWNER WATER | d brongeterinte        |
|        | -             | and an other states of the states of the sta |             |                   |   |         |                 | - hundresting          |

Bei Fragen steht Ihnen Ihr Mercedes-Benz Trucks Verkäufer gerne zur Verfügung. In den FAQ in My TruckPoint werden zudem zahlreiche Fragen beantwortet.

Daimler Truck AG, Fasanenweg 10, 70771 Leinfelden-Echterdingen

(3) und Mercedes-Benz sind Marken der Mercedes-Benz Group AG.